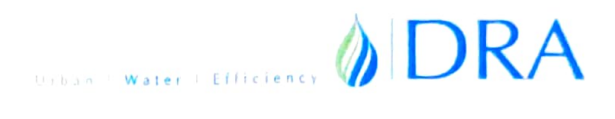

#### Date: 22.08.2022

To, **The Bombay Stock Exchange Limited (BSE Ltd)** Listing /Compliance Department, Phiroze Jeejeebhoy Towers, Dalal Street, Mumbai-400001

BSE Scrip Code: 540144

Dear Sir/Madam,

### Sub: Notice of 13th Annual General Meeting of the Members of the Company

We wish to inform you that the 13<sup>th</sup> Annual General Meeting of the Members of the Company will be held on Friday, the 30<sup>th</sup> Day of September, 2022 at 10.00 A.M. at the Registered Office situated at Plot No. 58, Ingole Nagar, Wardha Road, Nagpur MH- 440005.

The Notice Containing the business to be transacted at the meeting is enclosed herewith.

The register of members and share transfer book of the company will remain closed from Saturday the 24<sup>th</sup> September 2022 to Friday the 30<sup>th</sup> September 2022 (both days inclusive) for the purpose of the 13<sup>th</sup> Annual General Meeting to be held on Friday 30th Day of September 2022.

This is for your reference.

Encl: as above FOR DRA CONSULTAN TSTATED Nagpur **DINESH RATHI** Managing Director DIN: 01516715

#### NOTICE

Notice is hereby given that **13**<sup>th</sup> **Annual General Meeting** of the members of **M/s. DRA Consultants Limited** will be held on **Friday, 30**<sup>th</sup> **September, 2022** at 10.00 A.M. at the registered office of the Company situated at Plot No. 58, Ingole Nagar, Wardha Road, Nagpur- 440005 MH to transact the following business:

#### **Ordinary Business:**

- 1. To receive, consider and adopt the Audited financial statements of the Company for the Financial Year ended 31st March, 2022, together with Reports of the Board of Directors and the Auditors thereon.
- 2. To re-appoint Mrs. Uma Dinesh Rathi as, a Director, who retires by rotation and being eligible offer herself for re-appointment.

#### **Registered Office:**

Plot No. 58, Ingole Nagar, Wardha Road, Nagpur- 440005, Maharashtra, India

#### By order of the Board For DRA CONSULTANTS LIMITED

SD/-

Dinesh Rathi Managing Director 01516715

Place: Nagpur Date: 22<sup>nd</sup> August 2022

Annual Report 2020-21

#### NOTES

- The Register of Members and the Share Transfer Books of the Company will remain closed from Saturday the 24<sup>th</sup> September 2022 to Friday the 30<sup>th</sup> September, 2022 (both days inclusive) in connection with this AGM.
- 2. A MEMBER ENTITLED TO ATTEND AND VOTE AT THE MEETING IS ENTITLED TO APPOINT A PROXY/ PROXIES TO ATTEND AND VOTE INSTEAD OF HIMSELF / HERSELF, SUCH A PROXY/PROXIES NEED NOT BE A MEMBER OF THE COMPANY. A person can act as proxy on behalf of members not exceed fifty (50) and holding in the aggregate not more than ten percent of the total share capital of the Company. Member holding more than 10% of the total share capital of the Company is entitled to appoint a single proxy, who cannot be proxy of any other member.
- 3. The instrument of Proxy in order to be effective, should be deposited at the Registered Office of the Company, duly completed, stamped and signed, not less than 48 hours before the commencement of the meeting. A Proxy form is sent herewith. Proxies submitted on behalf of companies, societies etc., must be supported by an appropriate resolution/authority, as applicable.

During the period beginning 24 hours before the time fixed of the commencement of the meeting and ending with the conclusion of the meeting, a member would be entitled to inspect the proxies lodged at any time during the business hours of the Company, provided that not less than three days of the notice in writing is given to the Company.

- 4. The relevant explanatory statement pursuant to Sec.102 of the Companies Act, 2013 is annexed hereto.
- 5. Members/proxies should bring the attendance slip duly filled in and signed for attending the meeting.
- 6. In case of jointholders attending the meeting only such joint holder who is higher in the order of name will be entitled to vote.
- 7. To prevent fraudulent transactions, members are advised to exercise due diligence and notify the Company of any change in address or demise of any member as soon as possible. Members are also advised not to leave their demat account(s) dormant for long. Periodic statement of holdings should be obtained from the concerned Depository Participant and holdings should be verified.
- 8. The Securities and Exchange of India (SEBI) has mandated the submission of Permanent Account Number(PAN) by every participant in securities market. Members holding shares in electronic form are, therefore, requested to submit the PAN to their Depository Participants with whom they are maintaining their demat accounts. Members holding shares in physical form can submit their PAN details to the RTA.
- 9. Electronic copy of the Full Version of the notice of this AGM are being sent to all the members whose email IDs are registered with the Company/Depository Participant(s) for

communication purposes These members are requested to register their e-mail ids with the DP/RTA/Company. Full version of the Notice of this AGM is also available on the Company's website viz., www.dra.net.in/.Further in view of the CoVID-19 pandemic, SEBI/HO/CFD/CMD2/CIR/P/2021/11 dated 15<sup>th</sup> January, 2021 and SEBI vide Circular No. SEBI/HO/CFD/CMD1/CIR/P/2020/79 dated 12<sup>th</sup> May, 2020 and had provided relaxations to AGMs of companies thereby dispensing with the requirement of printing and dispatch of annual reports to shareholders.

#### 10. <u>Electronic Voting(e-Voting)</u>

Pursuant to Section 108 of the Companies Act, 2013 read with Rule 20 of the Companies (Management and Administration) Rules 2014, the Company is pleased to offer e-voting facility to the members to cast their votes electronically on the Resolution set forth in the Notice convening this AGM. The members who have cast their vote by remote e-voting prior to the AGM may also attend the AGM but shall not be entitled to cast their vote again. The Company has engaged the services of National Securities Depository Limited (NSDL) for this purpose.

#### The instructions for shareholders voting electronically are as under:

- The remote e-voting period begins on **27.09.2022 at 09.00 a.m. and ends on 29.09.2022 at 05.00 p.m.** The remote e-voting module shall be disabled by NSDL for voting thereafter. The Members, whose names appear in the Register of Members / Beneficial Owners as on the **record date (cut-off date) i.e. 23.09.2022,** may cast their vote electronically. The voting right of shareholders shall be in proportion to their share in the paid-up equity share capital of the Company as on the cut-off date, being, **23.09.2022.**
- The shareholders are requested to follow the below mentioned procedure to e-vote:

#### How do I vote electronically using NSDL e-Voting system?

The way to vote electronically on NSDL e-Voting system consists of "Two Steps" which are mentioned below:

#### Step 1: Access to NSDL e-Voting system

A) Login method for e-Voting for Individual shareholders holding securities in demat mode In terms of SEBI circular dated December 9, 2020 on e-Voting facility provided by Listed Companies, Individual shareholders holding securities in demat mode are allowed to vote through their demat account maintained with Depositories and Depository Participants. Shareholders are advised to update their mobile number and email Id in their demat accounts in order to access e-Voting facility.

Login method for Individual shareholders holding securities in demat mode is given below:

| Туре         | of | Login Method |
|--------------|----|--------------|
| shareholders |    |              |

Individual Shareholders holding securities in demat mode with NSDL.

- 1. Existing **IDeAS** user can visit the e-Services website of NSDL Viz. https://eservices.nsdl.com either on a Personal Computer or on a mobile. On the e-Services home page click on the "Beneficial Owner" icon under "Login" which is available under 'IDeAS' section, this will prompt you to enter your existing User ID and Password. After successful authentication, you will be able to see e-Voting services under Value added services. Click on "Access to e-Voting" under e-Voting services and you will be able to see e-Voting page. Click on company name or e-Voting service provider i.e. NSDL and you will be re-directed to e-Voting website of NSDL for casting your vote during the remote e-Voting period If you are not registered for IDeAS e-Services, option to register is available at https://eservices.nsdl.com. Select "Register Online for IDeAS Portal" or click at https://eservices.nsdl.com/SecureWeb/IdeasDirectReg.jsp
- 2. Visit the e-Voting website of NSDL. Open web browser by typing the following URL: <u>https://www.evoting.nsdl.com/</u> either on a Personal Computer or on a mobile. Once the home page of e-Voting system is launched, click on the icon "Login" which is available under 'Shareholder/Member' section. A new screen will open. You will have to enter your User ID (i.e. your sixteen digit demat account number hold with NSDL), Password/OTP and a Verification Code as shown on the screen. After successful authentication, you will be redirected to NSDL Depository site wherein you can see e-Voting page. Click on company name or **e-Voting service provider i.e. NSDL** and you will be redirected to e-Voting the remote e-Voting period.
- 3. Shareholders/Members can also download NSDL Mobile App "**NSDL Speede**" facility by scanning the QR code mentioned below for seamless voting experience.

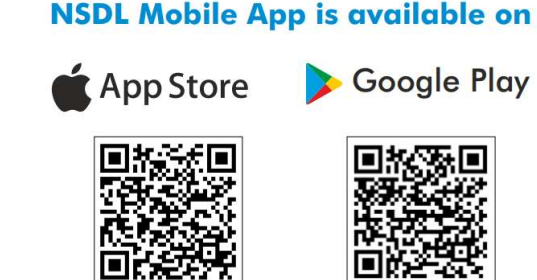

| 1. Existing users who have opted for Easi / Easiest, they can login         |  |  |  |
|-----------------------------------------------------------------------------|--|--|--|
| through their user id and password. Option will be made available           |  |  |  |
| to reach e-Voting page without any further authentication. The              |  |  |  |
| URL for users to login to Easi / Easiest are                                |  |  |  |
| https://web.cdslindia.com/myeasi/home/login or                              |  |  |  |
| www.cdslindia.com and click on New System Myeasi.                           |  |  |  |
|                                                                             |  |  |  |
| 2. After successful login of Easi/Easiest the user will be also able to     |  |  |  |
| see the E Voting Menu. The Menu will have links of e-Voting                 |  |  |  |
| service provider i.e. NSDL. Click on NSDL to cast your vote.                |  |  |  |
|                                                                             |  |  |  |
| 3. If the user is not registered for Easi/Easiest, option to register is    |  |  |  |
| available at                                                                |  |  |  |
| https://web.cdslindia.com/myeasi/Registration/EasiRegistration              |  |  |  |
| 4 Alternatively the user can directly access e-Voting nage by               |  |  |  |
| providing demat Account Number and PAN No from a link in                    |  |  |  |
| www.cdslindia.com home nage. The system will authenticate the               |  |  |  |
| user by sending OTP on registered Mobile & Email as recorded in             |  |  |  |
| the demat Account After successful authentication user will be              |  |  |  |
| provided links for the respective FSP i.e. <b>NSDI</b> where the e-Voting   |  |  |  |
| is in progress                                                              |  |  |  |
| is in progress.                                                             |  |  |  |
| You can also login using the login credentials of your demat account        |  |  |  |
| through your Depository Participant registered with NSDL/CDSL for e-        |  |  |  |
| Voting facility. upon logging in, you will be able to see e-Voting option.  |  |  |  |
| Click on e-Voting option, you will be redirected to NSDL/CDSL Depository    |  |  |  |
| site after successful authentication, wherein you can see e-Voting feature. |  |  |  |
| Click on company name or e-Voting service provider i.e. NSDL and you will   |  |  |  |
| be redirected to e-Voting website of NSDL for casting your vote during the  |  |  |  |
| remote e-Voting period                                                      |  |  |  |
|                                                                             |  |  |  |

Important note: Members who are unable to retrieve User ID/ Password are advised to use Forget User ID and Forget Password option available at abovementioned website.

<u>Helpdesk for Individual Shareholders holding securities in demat mode for any technical issues</u> related to login through Depository i.e. NSDL and CDSL.

| Login type                      | Helpdesk details                                                            |  |  |  |
|---------------------------------|-----------------------------------------------------------------------------|--|--|--|
| Individual Shareholders holding | hareholders holding Members facing any technical issue in login can contact |  |  |  |
| securities in demat mode with   | NSDL helpdesk by sending a request at                                       |  |  |  |
| NSDL                            | evoting@nsdl.co.in or call at toll free no.: 1800 1020 990                  |  |  |  |
|                                 | and 1800 22 44 30                                                           |  |  |  |

Individual Shareholders holding securities in demat mode with CDSL Members facing any technical issue in login can contact CDSL helpdesk by sending a request at helpdesk.evoting@cdslindia.com or contact at 022-23058738 or 022-23058542-43

## B) Login Method for e-Voting for shareholders other than Individual shareholders holding securities in demat mode and shareholders holding securities in physical mode.

#### How to Log-in to NSDL e-Voting website?

- 1. Visit the e-Voting website of NSDL. Open web browser by typing the following URL: <u>https://www.evoting.nsdl.com/</u> either on a Personal Computer or on a mobile.
- 2. Once the home page of e-Voting system is launched, click on the icon "Login" which is available under 'Shareholder/Member' section.
- 3. A new screen will open. You will have to enter your User ID, your Password/OTP and a Verification Code as shown on the screen. *Alternatively, if you are registered for NSDL eservices i.e. IDEAS, you can log-in at* <u>https://eservices.nsdl.com/</u> with your existing IDEAS login. Once you log-in to NSDL eservices after using your log-in credentials, click on e-Voting and you can proceed to Step 2 i.e. Cast your vote electronically.

| Manner of holding shares i.e. Demat | Your User ID is:                           |  |  |
|-------------------------------------|--------------------------------------------|--|--|
| (NSDL or CDSL) or Physical          |                                            |  |  |
| a) For Members who hold shares in   | 8 Character DP ID followed by 8 Digit      |  |  |
| demat account with NSDL.            | Client ID                                  |  |  |
|                                     | For example, if your DP ID is IN300***     |  |  |
|                                     | and Client ID is 12***** then your user ID |  |  |
|                                     | is IN300***12*****.                        |  |  |
| b) For Members who hold shares in   | 16 Digit Beneficiary ID                    |  |  |
| demat account with CDSL.            | For example, if your Beneficiary ID is     |  |  |
|                                     | 12************ then your user ID is        |  |  |
|                                     | 12*********                                |  |  |
| c) For Members holding shares in    | EVEN Number followed by Folio Number       |  |  |
| Physical Form.                      | registered with the company                |  |  |
|                                     | For example, if folio number is 001*** and |  |  |
|                                     | EVEN is 101456 then user ID is             |  |  |
|                                     | 101456001***                               |  |  |

4. Your User ID details are given below :

5. Password details for shareholders other than Individual shareholders are given below:

- a) If you are already registered for e-Voting, then you can use your existing password to login and cast your vote.
- b) If you are using NSDL e-Voting system for the first time, you will need to retrieve the 'initial password' which was communicated to you. Once you retrieve your 'initial password', you need to enter the 'initial password' and the system will force you to change your password.
- c) How to retrieve your 'initial password'?
  - (i) If your email ID is registered in your demat account or with the company, your 'initial password' is communicated to you on your email ID. Trace the email sent to you from NSDL from your mailbox. Open the email and open the attachment i.e., a .pdf file. Open the .pdf file. The password to open the .pdf file is your 8-digit client ID for NSDL account, last 8 digits of client ID for CDSL account or folio number for shares held in physical form. The .pdf file contains your 'User ID' and your 'initial password'.
  - (ii) If your email ID is not registered, please follow steps mentioned below in process for those shareholders whose email ids are not registered.
- 6. If you are unable to retrieve or have not received the "Initial password" or have forgotten your password:
  - a) Click on "<u>Forgot User Details/Password?</u>" (If you are holding shares in your demat account with NSDL or CDSL) option available on www.evoting.nsdl.com.
  - b) <u>Physical User Reset Password?</u>" (If you are holding shares in physical mode) option available on <u>www.evoting.nsdl.com</u>.
  - c) If you are still unable to get the password by aforesaid two options, you can send a request at <u>evoting@nsdl.co.in</u> mentioning your demat account number/folio number, your PAN, your name and your registered address etc.
  - d) Members can also use the OTP (One Time Password) based login for casting the votes on the e-Voting system of NSDL.
- 7. After entering your password, tick on Agree to "Terms and Conditions" by selecting on the check box.
- 8. Now, you will have to click on "Login" button.
- 9. After you click on the "Login" button, Home page of e-Voting will open.

#### Step 2: Cast your vote electronically on NSDL e-Voting system.

#### How to cast your vote electronically on NSDL e-Voting system?

1. After successful login at Step 1, you will be able to see all the companies "EVEN" in which you are holding shares and whose voting cycle is in active status.

- 2. Select "EVEN" of company for which you wish to cast your vote during the remote e-Voting period.
- 3. Now you are ready for e-Voting as the Voting page opens.
- 4. Cast your vote by selecting appropriate options i.e., assent or dissent, verify/modify the number of shares for which you wish to cast your vote and click on "Submit" and also "Confirm" when prompted.
- 5. Upon confirmation, the message "Vote cast successfully" will be displayed.
- 6. You can also take the printout of the votes cast by you by clicking on the print option on the confirmation page.
- 7. Once you confirm your vote on the resolution, you will not be allowed to modify your vote.

#### **General Guidelines for shareholders**

- Institutional shareholders (i.e. other than individuals, HUF, NRI etc.) are required to send scanned copy (PDF/JPG Format) of the relevant Board Resolution/ Authority letter etc. with attested specimen signature of the duly authorized signatory(ies) who are authorized to vote, to the Scrutinizer by e-mail to kunaldutt9@gmail.com with a copy marked to evoting@nsdl.co.in.
- It is strongly recommended not to share your password with any other person and take utmost care to keep your password confidential. Login to the e-voting website will be disabled upon five unsuccessful attempts to key in the correct password. In such an event, you will need to go through the "Forgot User Details/Password?" or "Physical User Reset Password?" option available on www.evoting.nsdl.com to reset the password.
- In case of any queries, you may refer the Frequently Asked Questions (FAQs) for Shareholders and e-voting user manual for Shareholders available at the download section of <u>www.evoting.nsdl.com</u> or call on toll free no.: 1800-222-990 or send a request at <u>evoting@nsdl.co.in</u>

Process for those shareholders whose email ids are not registered with the depositories/company for procuring user id and password and registration of e mail ids for e-voting for the resolutions set out in this notice:

• In case shares are held in physical mode please provide Folio No., Name of shareholder, scanned copy of the share certificate (front and back), PAN (self attested scanned copy of PAN card), AADHAR (self attested scanned copy of Aadhar Card) by email to cs@dra.net.in.

- In case shares are held in demat mode, please provide DPID-CLID (16-digit DPID + CLID or 16-digit beneficiary ID), Name, client master or copy of Consolidated Account statement, PAN (self attested scanned copy of PAN card), AADHAR (self attested scanned copy of Aadhar Card) to cs@dra.net.in. If you are an Individual shareholder holding securities in demat mode, you are requested to refer to the login method explained at **step 1 (A)** i.e. Login method for e-Voting for Individual shareholders holding securities in demat mode.
- Alternatively shareholder/members may send a request to <u>evoting@nsdl.co.in</u> for procuring user id and password for e-voting by providing above mentioned documents.
- In terms of SEBI circular dated December 9, 2020 on e-Voting facility provided by Listed Companies, Individual shareholders holding securities in demat mode are allowed to vote through their demat account maintained with Depositories and Depository Participants. Shareholders are required to update their mobile number and email ID correctly in their demat account in order to access e-Voting facility.
- Mr. Kunal Dutt, Practicing Company Secretary, (C.P.No.10188) Email id: <u>kunaldutt9@gmail.com</u> Mobile no. 8446459870 has been appointed as the Scrutinizer to scrutinize the e-voting as well as physical ballot process in a fair and transparent manner.
- The Scrutinizer shall within a period of not exceeding three (3) working days from the conclusion of the e- voting period unblock the votes in the presence of atleast two (2) witnesses not in the employment of the company and make a Scrutinizer's Report of the votes cast in favour or against, if any, forthwith to the Chairman of the company.
- The result shall be declared after remote E-voting and physical ballot after the AGM of the Company and the resolutions will be deemed to be passed on the date of AGM of the Company subject to the receipt of requisite number of votes in favour of the resolution. The results declared along with the Scrutinizer's Report shall be placed on the Company's website <u>www.dra.net.in</u> and on the website of NSDL and communicated to the Stock Exchange.
- Any person holding shares in physical form and non-individual shareholders, who acquires shares of the Company and becomes member of the Company after the notice is send through e-mail and holding shares as of the cut-off date i.e. 23.09.2022 may obtain the login ID and password by sending a request at evoting@nsdl.co.in or Issuer/RTA. However, if you are already registered with NSDL for remote e-voting, then you can use your existing user ID and password for casting your vote. If you forgot your password, you can reset your password by using "Forgot User Details/Password" or "Physical User Reset Password" option available on www.evoting.nsdl.com or call on toll free no. 1800 1020 990 and 1800 22 44 30. In case of Individual Shareholders holding securities in demat mode who acquires shares of the Company and becomes a Member of the Company after sending of the Notice and holding shares as of the cut-off date i.e. 23.09.2022 may

follow steps mentioned in the Notice of the AGM under "Access to NSDL e-Voting system".

- All documents referred to in the accompanying Notice and the Explanatory Statement shall be open for inspection at the Registered Office of the Company during normal business hours (10.00 a.m. to 06.30 p.m.) Monday to Friday, except Holidays, upto and including the date of the Annual General Meeting of the Company.
- Shareholders seeking any information with regard to accounts are requested to write to the Company well in advance so as to enable the Management to reply.
- M/s. Bigshare Services Private Limited, Mumbai are the Registrars & Share Transfer Agents for dealing with electronic form of equity shares of the Company. The ISIN Code allotted to the Company is INR000001385.
- Shareholders/Proxies/Authorised Representatives are requested to affix their signatures at the space provided on the Attendance Slip and surrender the same at the AGM venue.
- Members/Proxies/Authorised Representatives are requested to bring the copy of the AGM Notice.

#### **Registered Office:**

Plot No. 58, Ingole Nagar, Wardha Road, Nagpur- 440005, Maharashtra, India

Place: Nagpur Date: 22<sup>nd</sup> August 2022

#### By order of the Board For DRA CONSULTANTS LIMITED

SD/-

Dinesh Rathi Managing Director 01516715

#### ANNEXURE TO NOTICE

#### Details of the Director Seeking re-appointment at the 13<sup>th</sup> Annual General Meeting.

#### ANNEXURE OF ITEM NO:02

#### ANNEXURE TO AGM NOTICE

The Statement of disclosures pursuant to Secretarial Standard-2 on General Meetings and Regulation 36(3) of SEBI (Listing Obligations and Disclosure Requirements) Regulations, 2015, as amended, is as under:

| Name of the Director                               | UMA DINESH RATHI 02578611                     |
|----------------------------------------------------|-----------------------------------------------|
| Date of Birth                                      | 28/06/1970                                    |
| Qualification                                      | Bachelor of Dental Surgery.                   |
| Brief Resume of the Director                       | She has been Director of your Company since   |
|                                                    | incorporation. She looks after the day to day |
|                                                    | affairs/ management of the Company.           |
|                                                    |                                               |
| Expertise in Specific Functional Area              | Administration & Day to Day Management of the |
|                                                    | Company.                                      |
| Date of 1 <sup>st</sup> Appointment in the current | 05/05/2009                                    |
| designation                                        |                                               |
| Shareholding in the Company                        | 80,095                                        |
| (No. of Shares)                                    | 0.73%                                         |
| Directorships                                      | Dental Imaging Centre Private Limited         |
|                                                    | RCR Engineering And Investments Pvt Ltd       |
|                                                    |                                               |
| Memberships/Chairmanship of Committee of           |                                               |
| Other Companies                                    | NIL                                           |
| Inter-se relationship between Directors and other  | Mr. Dinesh Rathi – Spouse                     |
| KMP's                                              | Ms. Siddhi Rathi- Daughter                    |
|                                                    | Mr. Aditya Rathi- Son                         |
| Remuneration Last Drawn                            | Rs. 10.80 Lakhs                               |

#### **PROXY FORM**

[*Pursuant to section 115(6) of the Companies Act, 2013 and rule 19(3) of the* Companies (Management and Administration) Rules, 2014]

#### DRA CONSULTANTS LIMITED

CIN: L93090MH2009PLC192183

Regd Office Add: Plot No. 58, Ingole Nagar, Wardha Road, Nagpur- 440005, MH, India

#### 13th ANNUAL GENERAL MEETING, FRIDAY, 30th SEPTEMBER, 2022 AT 10.00 A.M.:

Name of the member (s): Registered address: E-mail Id: Folio No/ Client ID: DP ID:

I/We, being the member (s) of ..... shares of the above named company, hereby appoint:

 1. Name:
 Address

 Email ID.
 Signature.

 Signature.
 or failing him;

 2. Name:
 Address

 Email ID.
 Signature.

 Signature.
 or failing him;

 3. Name:
 Address

 Email ID.
 Signature.

 Signature.
 or failing him;

 3. Name:
 Email ID.

 Signature.
 or failing him;

as my/our proxy to attend and vote (on a poll) for me/us and on my/our behalf at the **13<sup>th</sup> Annual general meeting** of the company, to be held on **Friday** the **30<sup>th</sup> day of September, 2022 At 10 a.m.** at the Registered Office of the Company situated at Nagpur and at any adjournment thereof in respect of such resolutions as are indicated below:

| Resolution No.     | Resolution                                        | Optional* |         |  |
|--------------------|---------------------------------------------------|-----------|---------|--|
|                    |                                                   | For       | Against |  |
| ORDINARY BUSINESS: |                                                   |           |         |  |
|                    |                                                   | 1         | 1       |  |
| 1                  | Adoption of Financial Statements for the year     |           |         |  |
|                    | ended 31st March, 2022.                           |           |         |  |
|                    | Re-Appointment of Mrs. Uma Dinesh Rathi, who      |           |         |  |
| 2                  | retires by rotation and being eligible, seeks re- |           |         |  |
|                    | appointment.                                      |           |         |  |

Signed this...... day of..... 20....

Signature of shareholder.....

Revenue Stamp of Re. 1/-

Signature of Proxy holder(s).....

#### NOTES :

- This form of proxy in order to be effective should be duly completed and deposited at the Registered Office of the Company, not less than 48 hours before the commencement of the Meeting.
- A person can act as proxy on behalf of Members upto and not exceeding fifty and holding in the aggregate not more than ten percent of the total share capital of the Company. Further, a Member holding more than ten percent, of the total share capital of the Company carrying voting rights may appoint a single person as proxy and such person shall not act as proxy for any other person or Member.
- \* It is optional to put a 'Tick' in the appropriate column against the Resolutions indicated in the Box. If you leave the 'For' or 'Against' Column blank against any or all Resolutions, your proxy will be entitled to vote in the manner as he/she thinks appropriate.

#### ATTENDANCE SLIP CIN: L93090MH2009PLC192183

#### 13th ANNUAL GENERAL MEETING, Friday, 30th September, 2022 AT 10.00 A.M.:

| <b>REGISTERED FOLIO NO. /DP ID NO./CLIENT ID NO.:</b> | NO. OF SHARES HELD |
|-------------------------------------------------------|--------------------|
|                                                       |                    |
|                                                       |                    |
|                                                       |                    |

I/we certify that I am a registered shareholder/proxy for the registered Shareholder of the Company and hereby record my/our presence at the 13<sup>th</sup> Annual General Meeting of the Company, at the registered Office of the Company Plot No. 58, Ingole Nagar, Wardha Road, Nagpur- 440005, MH, India, on Friday, 30<sup>th</sup> day of September, 2022 at 10 A.M.

Member's/Proxy's name in Block Letters

Member's/Proxy's Signature

Note:

Please fill up the attendance slip and hand it over at the entrance of the meeting hall. Members are requested to bring their copies of the Annual Report to the meeting.

# Urban | Water | Efficiency

#### Form MGT 12 Polling Paper

[Pursuant to section 119(5) of the Companies Act, 2013 and rule 21(1) (c) of the Companies (Management and Administration) Rules, 2014]

#### Name of the Company: DRA Consultants Limited

Registered Office: No. 58, Ingole Nagar, Wardha Road, Nagpur- 440005, MH, India CIN: L93090MH2009PLC192183

| BALL | OT PAPER                              |         |                      |                 |                |
|------|---------------------------------------|---------|----------------------|-----------------|----------------|
| S No | Particulars                           | Detai   | ls                   |                 |                |
| 1.   | Name of the first named               |         |                      |                 |                |
|      | Shareholder (In Block Letters)        |         |                      |                 |                |
| 2.   | Postal address                        |         |                      |                 |                |
|      |                                       |         |                      |                 |                |
|      |                                       |         |                      |                 |                |
| 3.   | Registered Folio No./ *Client ID      |         |                      |                 |                |
|      | No. (*applicable to investors         |         |                      |                 |                |
|      | holding shares in                     |         |                      |                 |                |
|      | dematerialized form)                  |         |                      |                 |                |
| 4.   | Class of Share                        | Equity  | yShares              |                 |                |
| I he | reby exercise my vote in respect      | of Ord  | inary/Special Res    | olutions enumer | rated below by |
| reco | rding my assent or dissent to the sai | d resol | utions in the follow | ving manner:    |                |
| No.  | Item No.                              |         | No. of Shares        | I assent to the | I dissent      |
|      |                                       |         | held by me           | resolution      | from the       |
|      |                                       |         |                      |                 | resolution     |
| 1.   | Receive, consider and adopt the Au    | dited   |                      |                 |                |
|      | financial statements of the Compa     | ny for  |                      |                 |                |
|      | the Financial Year ended 31st M       | Iarch,  |                      |                 |                |
|      | 2022, together with Reports of the    | Boar    |                      |                 |                |
|      | d of Directors and the Auditors the   | reon.   |                      |                 |                |
| 2    | Appoint Mr. Uma Dinesh Rath           | ni as   |                      |                 |                |
|      | a Director, who retires by rotatio    | n and   |                      |                 |                |
|      | heing eligible offer himself fo       | r re-   |                      |                 |                |
|      | annointment                           | 1 10    |                      |                 |                |
|      | appointment                           |         |                      |                 |                |

Place: Nagpur Date: 30.09.2022

Signature of the Shareholder \_\_\_\_\_

Annual Report 2020-21

#### ROUTE MAP TO THE VENUE OF ANNUAL GENERAL MEETING:

#### Landmark: Nagpur International Airport and Hotel Pride.

Distance of 1.7 Km from Dr. Babasaheb Ambedkar International Airport, Nagpur and Distance of 550 meters from the Pride Hotel, Wardha Road Nagpur.

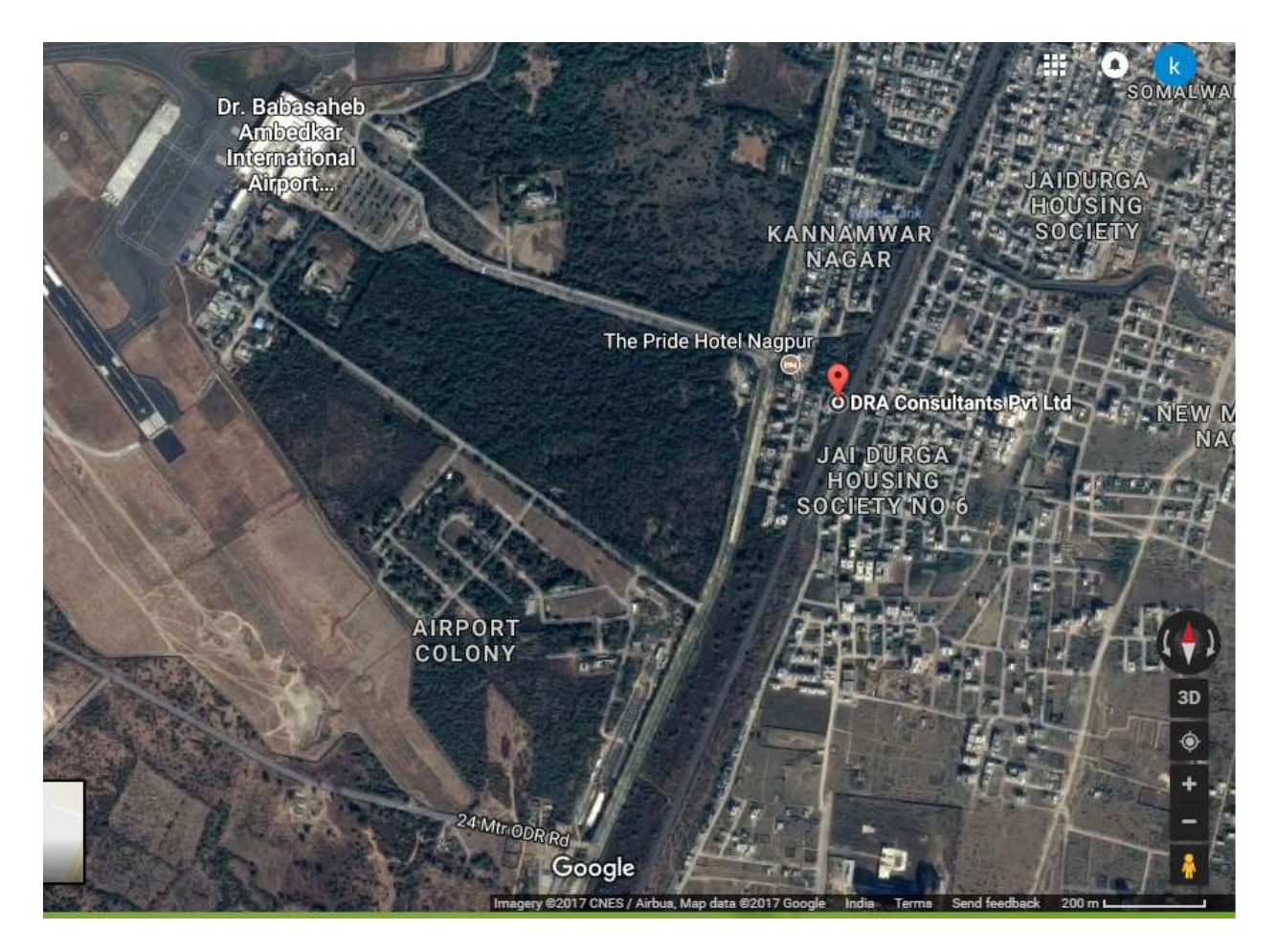

Annual Report 2020-21